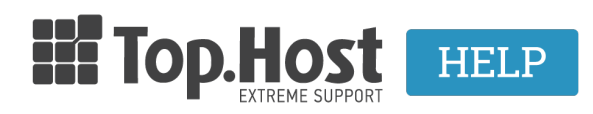

**Γνωσιακή βάση > Dedicated / VPS > Διαχείριση >** Πώς συνδέομαι στο VPS / Dedicated Server μέσω SSH / Remote Desktop;

## Πώς συνδέομαι στο VPS / Dedicated Server μέσω SSH / Remote Desktop;

- 2019-03-07 - Διαχείριση

Όλοι οι <u>Dedicated Servers</u> και τα <u>VPS</u> της Top.Host παρέχονται στους πελάτες μας με πλήρη διαχειριστικά δικαιώματα (root access). Η διαχείρισή τους γίνεται απομακρυσμένα και ο τρόπος που μπορεί να συνδεθεί ο Administrator, εξαρτάται από το λειτουργικό σύστημα που έχει εγκατασταθεί στον αντίστοιχο server.

Σε αυτό το άρθρο μπορείτε να βρείτε πληροφορίες για το πώς μπορείτε να συνδεθείτε σε ένα VPS ή Dedicated Server και να τους διαχειριστείτε απομακρυσμένα.

## LINUX SERVERS

Σε περίπτωση που στον server έχει εγκατασταθεί Linux διανομή (CentOS, Ubuntu, Debian κ.λπ.), η διαχείριση μπορεί να γίνει μέσω SSH (Secure Shell) Client. Το SSH αποτελεί δικτυακό πρωτόκολλο, το οποίο επιτρέπει την απομακρυσμένη εκτέλεση εντολών μέσω κρυπτογραφημένης επικοινωνίας. Ο πιο διαδεδομένος client είναι το Putty, τον οποίο μπορείτε να κατεβάσετε δωρεάν από την ακόλουθη διεύθυνση: http://the.earth.li/~sqtatham/putty/latest/x86/putty.exe

 Εκτελέστε το putty και εισάγετε την IP διεύθυνση του server στο αντίστοιχο πεδίο.
 Επιβεβαιώστε ότι το port έχει την τιμή 2234 σε περίπτωση Shared Hosting ή την 22 σε περίπτωση VPS ή Dedicated server και είναι επιλεγμένο το radio button "SSH".

| × I                                                                                                    | PuTTYNG Configuration                                                                                                    |
|----------------------------------------------------------------------------------------------------|----------------------------------------------------------------------------------------------------|
| Category:<br>Session<br>Logging<br>Terminal<br>Keyboard<br>Bell<br>Features<br>Window<br>Appearance<br>Behaviour<br>Translation<br>Selection<br>Colours<br>Connection<br>Data<br>Proxy<br>Telnet<br>Rlogin<br>SSH<br>Serial | Basic options for your PuTTYNG session Specify the destination you want to connect to Tost Tvame (or m address) S5.22.222.2] Sommostor type: Raw Telnet Rlogin SSH Serial Load, save or delete a stored session Saved Sessions |
|                                                                                                    | Default Settings Load Save Delete                                                                                                    |
|                                                                                                    | Close window on exit:<br>Always Never Only on clean exit<br>Open Cancel                                                                                                    |

 Στη συνέχεια θα εμφανιστεί μία κονσόλα εντολών στην οποία θα σας ζητηθεί να εισάγετε τους κωδικούς διαχειριστή, όπως σας τους αποστείλαμε κατά την ενεργοποίηση του server.

×

## WINDOWS SERVERS

Σε Servers με εγκατεστημένο Windows λειτουργικό, η απομακρυσμένη διαχείριση μπορεί να πραγματοποιηθεί μέσω Remote Desktop. Έχετε τη δυνατότητα να χρησιμοποιήσετε κάποιο δωρεάν πρόγραμμα, όπως είναι το ενσωματωμένο εργαλείο των Windows "Remote Desktop Connection" ή σε περίπτωση που στον υπολογιστή σας χρησιμοποιείτε Linux, κάποιον Linux rdp (remote desktop protocol) client (π.χ. http://www.rdesktop.org/)

Εισάγετε την IP διεύθυνση στο πεδίο "Computer" και στη συνέχεια εισάγετε τους κωδικούς διαχειριστή, όπως σας τους αποστείλαμε κατά την ενεργοποίηση του server.

×